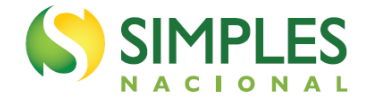

## ROTEIRO PARA GERAR O CÓDIGO DE ACESSO DO PORTAL DO SIMPLES NACIONAL

Ao tentar utilizar um dos serviços disponíveis no Portal do Simples Nacional, é disponibilizada no canto direito da tela os campos para preenchimento do CNPJ, CPF do responsável pela empresa e código de acesso.

Caso não tenha código de acesso, o contribuinte deve clicar no link indicado na página (https://www8.receita.fazenda.gov.br/SimplesNacional/controleAcesso/GeraCodigo.aspx).

| Caro Usuário, você pode acessar por meio de<br><b>Código de Acesso</b> : | • |
|--------------------------------------------------------------------------|---|
| CNPJ                                                                     |   |
| Entre com CNPJ sem símbolos.                                             |   |
| CPF do Responsável                                                       |   |
| Entre com CPF sem símbolos.                                              |   |
| Código de Acesso<br>Entre com Código de Acesso                           |   |
| Solicitar ou alterar Código de Acesso                                    |   |
| Limpar Continuar                                                         |   |
| Ou você também pode acessar por meio do<br><b>Portal e-CAC</b> :         |   |
| Acesso via e-CAC                                                         |   |

Informe o CNPJ e o CPF do responsável pela empresa (ambos apenas com números, sem ponto, barra ou traço) e clique em "Continuar".

| Serviços com Controle de Ac. > Solicitar ou alterar código de acesso |
|----------------------------------------------------------------------|
| Solicitar ou alterar código de acesso                                |
| Para criar ou alterar seu Código de Acesso, informe os dados abaixo: |
| Número do CNPJ:<br>Entre com CNPJ sem simbolos.                      |
| Número do CPF do Responsável:<br>Entre com CPF sem simbolos.         |
| Retornar                                                             |

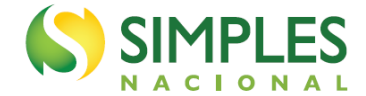

O sistema solicitará o número do Título de Eleitor e a data de nascimento do responsável pelo CNPJ, caso não haja Declaração de Imposto de Renda Pessoa Física (DIRPF), apresentada nos dois últimos exercícios.

| Serviços co       | m Controle de Ac 🔹 Solicitar ou alterar código de acesso                                       |
|-------------------|------------------------------------------------------------------------------------------------|
| Solicit           | ar ou alterar código de acesso                                                                 |
| Para criar ou     | alterar seu Código de Acesso, informe os dados abaixo:                                         |
| Já existe códig   | o de acesso cadastrado. Ao continuar o processo, um novo código será gerado, invalidando o ant |
| Número do CN      | PJ:                                                                                            |
|                   |                                                                                                |
| Número do CP      | E do Responsável                                                                               |
|                   |                                                                                                |
|                   |                                                                                                |
| Título eleitoral: | :<br>                                                                                          |
|                   |                                                                                                |
| Data de nascin    | nento:                                                                                         |
|                   |                                                                                                |
|                   |                                                                                                |
| Del               | Continuar                                                                                      |
| _ Hei             |                                                                                                |

Se o responsável apresentou pelo menos uma DIRPF relativa aos últimos dois exercícios, o sistema exigirá que seja informado o número do recibo de uma delas.

Nessa situação, para o exercício selecionado, informe o número do recibo, com apenas 10 dígitos (sem os dígitos verificadores). O número do recibo está na página 2 (dois) do comprovante de entrega da declaração.

Caso tenha apresentado declaração retificadora, o número do recibo a ser informado deve ser o da última declaração transmitida para o ano de exercício selecionado.

# \rm ATENÇÃO!

A DIRPF é a declaração do imposto de renda da pessoa física, que não se confunde com as declarações da pessoa jurídica (DEFIS ou DASN-SIMEI).

O ano de exercício da DIRPF, solicitado pelo sistema, refere-se aos rendimentos auferidos no ano-calendário anterior.

Exemplo:

Exercício 2023 - referente aos rendimentos auferidos no ano-calendário de 2022

Exercício 2022 - referente aos rendimentos auferidos no ano-calendário de 2021

Após o preenchimento dos campos exigidos pela página, confirme as informações e clique em Continuar. A página exibirá o número do Código de Acesso que deverá ser guardado em lugar seguro e não deverá ser fornecido a estranhos.

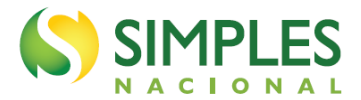

| 1 | ř | > s | erviços com Controle de Ac_ 🔰 Solicitar ou alterar código de acesso                                |   |  |
|---|---|-----|----------------------------------------------------------------------------------------------------|---|--|
|   |   | 9   | Código de acesso gerado com sucesso. Seu código é: <b>e se se se se se se se se se se se se se</b> | × |  |

## DÚVIDAS FREQUENTES

#### 1. O que fazer se esquecer o Código de Acesso?

Não há como recuperar o código de acesso. Neste caso, siga os mesmos procedimentos de criação do código de acesso do item 1, para gerar um novo, que substituirá o anterior.

#### 2. Como consultar o número do recibo da DIRPF?

O Recibo da DIRPF fica gravado no computador em que a declaração foi feita, após a sua transmissão. É possível recuperá-lo a partir do Programa DIRPF que foi utilizado para a transmissão da declaração.

Outra forma de obtê-lo é através do Portal e-CAC, na página da Receita Federal (www.gov.br/receitafederal)

Caso não consiga obter o recibo conforme descrito acima, é possível solicitar a cópia pelo atendimento presencial em uma das unidades de atendimento da Receita Federal, mediante agendamento prévio.

#### 3. O código de acesso tem prazo de validade?

Não. Porém, toda vez que for criado um código de acesso, o mais recente substitui o anterior, caso houver.

#### 4. Posso fazer código de acesso para empresa com o CNPJ baixado?

Sim. Mesmo após a baixa do CNPJ, o contribuinte poderá gerar o código de acesso do Portal do Simples Nacional.

### 5. É possível criar um código de acesso se o titular da empresa for estrangeiro?

Sim, é possível.

No entanto, se o titular da empresa não tiver transmitido a DIRPF, o sistema exigirá o número do Título de Eleitor – documento que somente é concedido a cidadãos brasileiros.

Como alternativa, é possível acessar os serviços do Simples Nacional e do MEI via Portal e-CAC (https://cav.receita.fazenda.gov.br/autenticacao/login/index), com acesso pela conta gov.br, ou conceder uma Procuração RFB para que outra pessoa acesse os serviços do Portal e-CAC em seu nome (um profissional contábil, por exemplo).

Após acessar o Portal e-CAC, efetue a troca de perfil para o CNPJ da empresa, no canto superior direito da tela e clique na aba "Simples Nacional" para acessar o serviço desejado.

Para saber como constituir um procurador digital, através da Procuração RFB, consulte https://www.gov.br/pt-br/servicos/cadastrar-ou-cancelar-procuracao-para-acesso-ao-e-cac

#### 6. O sistema está apresentando erro quando tento criar o código de acesso. O que fazer?

Caso tenha problemas no preenchimento dos campos exigidos para a geração do código de acesso (data de nascimento, por exemplo), ou a página exiba alguma mensagem de erro, utilize outros navegadores de internet ou tente acessar a página por outro dispositivo (computador, tablet ou smartphone).